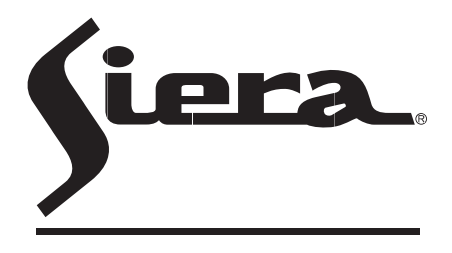

SIERA ELECTRONICS sound & security

# IP CAMERA INSTRUCTION MANUAL

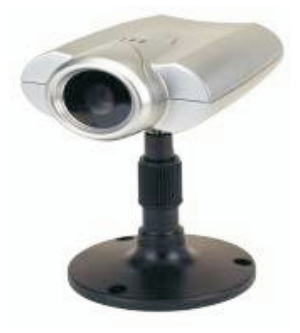

**VSP 3001 IP CAMERA** 

www.sieraelectronics.com

### PREFACE

Warning: Please read this manual carefully before using.

Complete package should include the following items:

| AC adaptor             | 1 pc |
|------------------------|------|
| category 5 cross cable | 1 pc |
| I/O terminal cable     | 1 pc |
| instruction manual     | 1 pc |

### CONTENTS

| 1  | Introduction $$            | 2                           |
|----|----------------------------|-----------------------------|
| 15 | 1 1 technology support     | E.                          |
|    | 1.2 system requirements    |                             |
| 2  | Panel description          | 3                           |
| 21 | 2.1 front view             | 6                           |
|    | 2.1 nontview               |                             |
| 3  | Installation $$            | 4                           |
| Ŭ  | 3.1 cautions               | т                           |
|    | 3.2 step                   |                             |
| 4. | Illustration for net conr  | ection =                    |
|    | 4.1 onnect with PC direct  | tly (by category 5 cable)   |
|    | 4.2 connect to INTRANE     | T through HUB/Switch        |
|    | 4.3 connect to INTERNE     | T through HUB/Switch/Router |
| 5、 | IP camerapages -           | 7                           |
|    | 5.1 home page              | 5.2 video page              |
|    | 5.3 setup page             | 5.4 network                 |
|    | 5.5 time                   | 5.6 administrator           |
|    | 5.7 general user           | 5.8 image settings          |
|    | 5.9 multi-camera scree     | n 5.10 alarm trigger        |
|    | 5.11 transfer image in the | e timer mode                |
|    | 5.12 background recordi    | ng function                 |
| 6、 | Recording function         | 18                          |
|    | 6.1 ActiveX control reco   | rding                       |
|    | 6.2 FTP recording          |                             |
|    | 6.3 playback function      |                             |
| 7、 | I/O description            | 19                          |
|    | 7.1 aboutI/O               |                             |
|    | 7.2 example about I/O      |                             |
| 8、 | Appendix                   | 2                           |
|    | 8.1 reset to factory defa  | ult                         |
|    | 8.2 troubleshooting        |                             |
|    | 8.3 UFO specifications     |                             |

## **1** INTRODUCTION

#### 1.1 Features

- Built-in web server, high quality JPEG image can be displayed through Internet browser upon connection with Ethernet.
- Motion JPEG can be up to 15 frames per second with high resolution 640x480.
- Through Internet, pan/tilt heads and lens can be conveniently controlled to meet with long-range monitoring.
- Based on ASP/JAVA script, web server can provide max. platform compatibility.
- Based on script CGI/ASP control, the server can offer convenience for the user to integrate applications.
- Output of E-mail, TFTP, I/O triggered with date, time and I/O input.
- 2 users security control, prevent unregistered users accessing the system.
- Recording through IE.
- Recording through FTP.

### 1.2 System requirements

The requirements for PC through which the network camera pages can be browsed are as below:

| Item                | Description                                                              |
|---------------------|--------------------------------------------------------------------------|
| Operation<br>system | Windows 98<br>Windows 2000<br>Windows ME<br>Windows NT 4.0<br>Windows Xp |
| Network<br>protocol | TCP/IP Intenet Agreement(HTTP, FTP, SMTP, TCP, UDP, ICMP, IP)            |
| Interface           | 10/100Mbps                                                               |
| Web browser         | Internet Explorer 5.0 or later<br>Netscape Navigator 4.7 or later        |

**Remarks:** the CPU is recommended to be Pentium II (300MHz) or greater, which can prevent the hardware restriction.

## **2 PANEL DESCRIPTION**

### 2.1 Front view

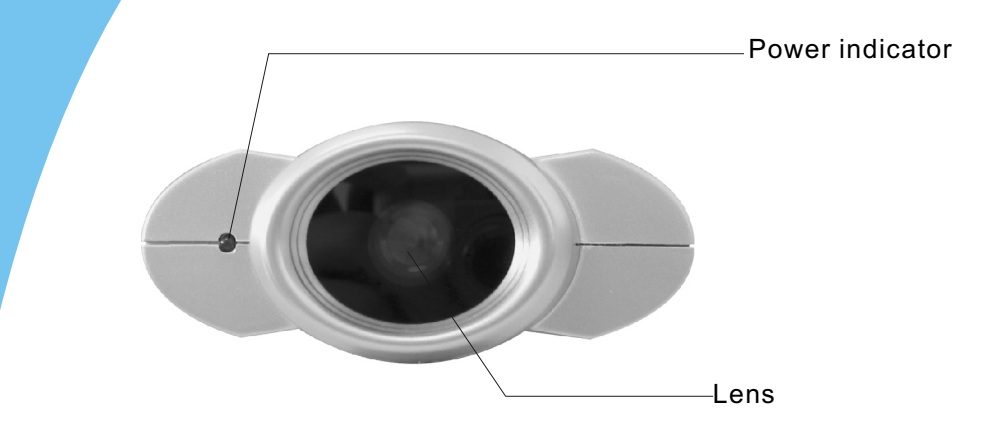

#### 2.2 Rear view

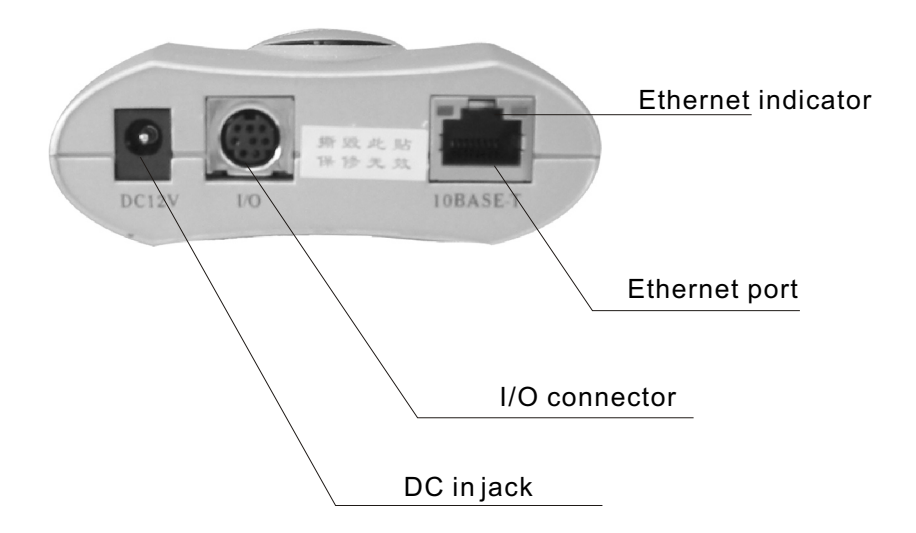

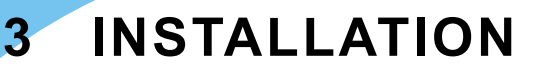

#### 3.1 Cautions

Please read all safety instructions carefully before installation.

- VSP-3001 IP camera should installed indoors generally. The prolonged exposure under the sunlight or other strong lights shall accelerate the aging of the shell and shorten the using term.
- **P**lease install the IP camera at safe site. The fall may cause the damage.
- Do not place the network camera near water and assure the IP camera in a dry circumstance with aeration.
- Please use the proper input power source(input AC 220v and output DC12v/1A).
   Don't leave the cables easy-touched to prevent the stumble.
- Don't forcedly turn the pan/tilt head or lens to avoid the damage.
- Don't touch the lens of the sensor. The fingerprint smudge shall cause the blur or no image displayed and it also shall hurt the paint on the lens.
- Please unplug the AC adaptor before cleaning the network camera. Please wipe wet cloth only and don't use chemical and aerosol products.
- Screen protection is recommended. The long-time display for same image of the PC shall damage the monitor.
- Please take the network camera to the qualified serviceman under the below cases:
  - A, when the power supply cord or plug is damaged.
  - B、 when liquid has been spilled into the IP camera.
  - $C_{\mbox{\tiny $\infty$}}$  when the network camera has been dropped and damaged.
  - D、 If the IP camera does not work normally after the setup and debug by operating instruction.
  - E. If the network camera exhibits an irregular condition in performance.

#### 3.2 Installation step

- A. Bracket installation: aim the screw of the bracket at the hole on the bottom and turn clockwise.
- B、Ethernet connectiona: use category 5 cross cable and RJ-45 linker to connect the network camera to the net. Use category 5 straight cable to connect with HUB/ Switch or use category 5 cross cable when connecting directly to the PC.
- C. Confirm the specification of the AC adaptor(input AC220v,output DC12v,1A) and connect with the network camera.
- D. Check if the power source indicator is enlightened. If the net has been connected correctly, the net indicator will be enlightened within 1 second.

## **4 ILLUSTRATION FOR NET CONNECTION**

He common connection programs for VSP-3001 network camera:4.1 Connecting directly to PC(through category 5 cross cable)

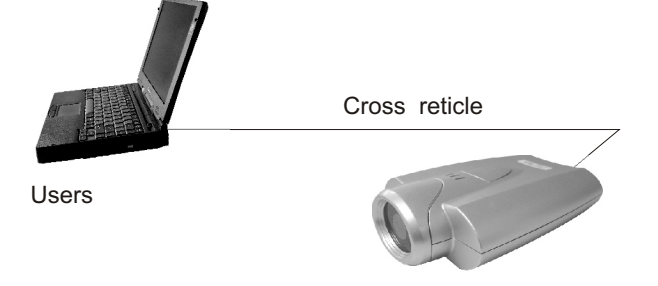

For this program, the page browsing requires the basic configuration as below for PC and IP camera:

- A、Connect correctly with the IP camera as above illustration.
- $B_{\rm s}$  Set up the Ethernet card of the PC as auto or 10M half duplex mode.
- C、Set up the static IP address and the subnet masks. For example, IP address is 192.168.1.6 and subnet masks is 255.255.255.0, and ignore other setup of the net.
- D、enter the default IP address <u>http://192.168.1.252</u> into the address field of the net browser.

### 4.2 Connecting to Intranet through HUB/Switch

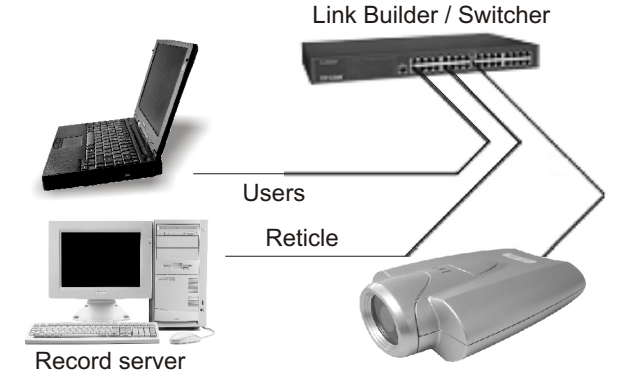

For this program, the page browsing requires the basic configuration as below for PC and network camera:

- A、Connect correctly with the network camera as above illustration.
- B、Set up the static IP address and the subnet masks. For example, IP address is 192.168.1.6 and subnet masks is 255.255.255.0, and ignore other setup of the net.
- C、enter the default IP address <u>http://192.168.1.252</u> into the address field of the net browser.

#### 4.3 Connecting to Internet through HUB/Switch/Router

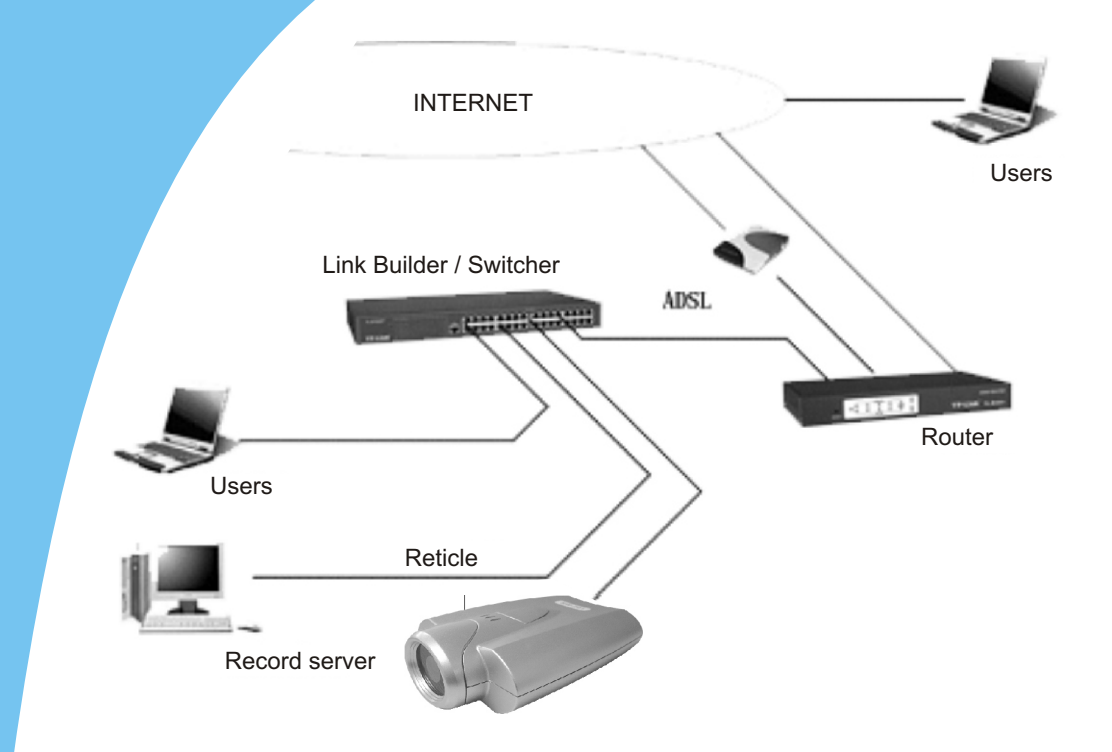

For this program, not only the basic setup of PC and IP camera but also the setup of Port Forwarding function of Router is required, so the visit for network camera besides Intranet is accessible. The Router should have the function of Network Address Transition(NAT) to transit the global address to local address and assign the different external port No. to each IP camera.

#### 4.4 Access home page of IP camera

If the IP browser is Internet Explorer, the download for ActiveX is required. So, reset the security level of the IE as low level(Tools menu > Internet Options > Security tab > Custom level), and then enter <u>HTTP://192.168.1.252</u> to the address field to open the home page of **VSP-3001** network camera. Click the Single Camera Screen Mode, and wait a minute till the image appearing, then set the security level to its original level.(The PC will save the program of ActiveX after reading it, so the security level can be set to its original level.)

If the IP browser is Netscape Navigator, please enter directly H<u>TTP://192.168.1.252</u> to address field to open the home page of **VSP-3001** IP camera. Click the Single Camera Screen Mode, wait a minute and then the image will appear.

## **5 IP CAMERA PAGES**

5.1 Home page

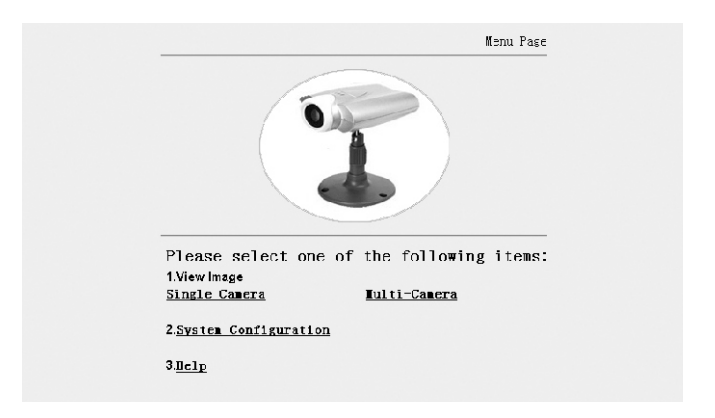

There are 3 options on home page:

- 1), image browsing (single camera screen/multi camera screen)
- 2), configuration
- 3)、help

#### 5.2 Video page

Click single camera screen mode, following dialogue box appears:

| In put  | network password                                               | <u>* ×</u> |
|---------|----------------------------------------------------------------|------------|
| ୍ବିକ୍ତି | Please input users and password<br>Webserver: 192, 168, 0, 220 |            |
|         | Domain: Camera                                                 |            |
|         | User(u)                                                        |            |
|         | Password(p)                                                    |            |
|         | Please store password into the list                            |            |
|         | Confirmation                                                   | nel        |

factory parameters user name: admin password: admin Enter user name and password of administrator and general user, then following dialogue box appears:

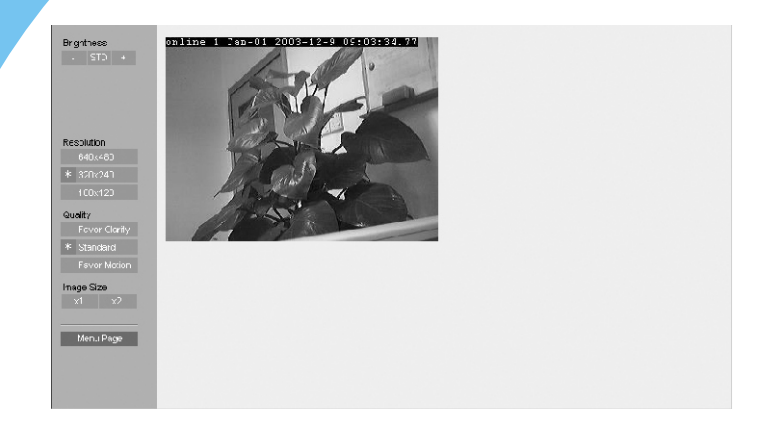

click left operation bars to adjust the image directly:

| Brightness | 17 levels                                |
|------------|------------------------------------------|
| Resolution | $640\times480 320\times240 160\times120$ |
| Quality    | favor clarity standard favor motion      |
| Image size | x1 x2                                    |

#### 5.3 Setup page

Click system configuration, following dialogue box will appear if the setup of administrator or general user has been made:

| In put  | network password                                               |
|---------|----------------------------------------------------------------|
| ି<br>ଧୁ | Please input users and password<br>Webserver: 192, 168, 0, 220 |
|         | Domain: Camera                                                 |
|         | User(u)                                                        |
|         | Password(p)                                                    |
|         | Please store password into the list                            |
|         | Confirmation Cannel                                            |

factory parameters user name: admin password: admin Enter user name and password of administrator, then setup page appears.

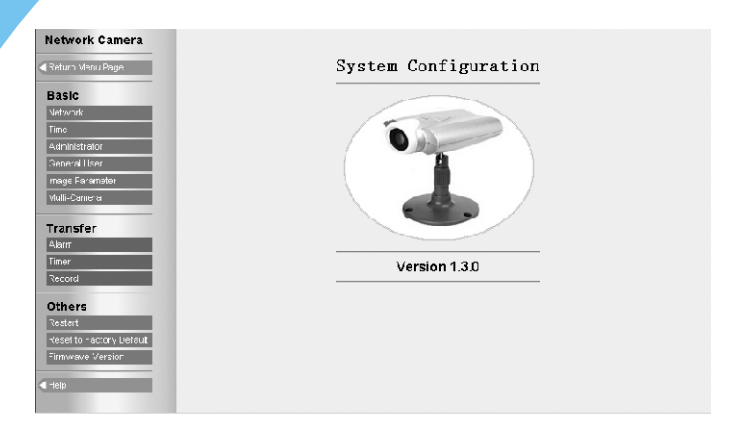

|                                                  | network             | set up network parameters                      |
|--------------------------------------------------|---------------------|------------------------------------------------|
|                                                  | time                | set up date and time                           |
| Basic setup                                      | administrator       | set up user name and password of administrator |
| p                                                | general user        | set up user name and password of general user  |
|                                                  | image               | set up image size                              |
|                                                  | multi-camera screen | set up multi-camera screen                     |
|                                                  | alarm trigger       |                                                |
| Transfer                                         | timer trigger       |                                                |
| ranoror                                          | FTP recording       |                                                |
|                                                  | restart             | restart                                        |
| Others                                           | factory default     | reset to factory default                       |
| version display version of hardware and software |                     | display version of hardware and software       |

### 5.4 Network

| 1. Network Camera I        | lame                              |                               |
|----------------------------|-----------------------------------|-------------------------------|
| Name (4-15 charac          | (2° A                             | Can-U1                        |
| 2. Internet Connecti       | 3n                                |                               |
| Fort No.                   |                                   | 80                            |
| <ul> <li>Static</li> </ul> |                                   |                               |
| IP Address                 |                                   | 192. 168. 0. 220              |
| Subnet Mask                |                                   | 255. 255. 255. 0              |
| O DHCP                     |                                   |                               |
| Current P Addre            | 58                                | 192.168.C.220                 |
| Current Subnet I           | łask                              | 255, 255, 255, 0              |
| 3. Default Gateway         |                                   |                               |
| In case of communica       | iicn Over the Gateway, you must e | nter the proper address.      |
| Gateway                    |                                   | 192.168.0.1                   |
| 4. DNS                     |                                   |                               |
| Ir case of Host Name       | n E-Mail FT⊐ cr Multi-Camera, yo  | u must erter the proper addre |
| DNS Server1                |                                   |                               |
| DNS Server2                |                                   |                               |
| 5. Network Camera I        | fanage Server                     |                               |
| 🗆 Login Marage             | Servar                            |                               |
| Manage Serve               | l lost Name or IP Address         | www.wobsan.con                |
| User Name                  |                                   | guest                         |
| Password                   |                                   | *****                         |
| 6. MAX Bandwidth u         | age                               | No Limited . Mhns             |
| 7 110                      |                                   |                               |
| 7. MAC                     |                                   | 00-CC-68-01-00-Sc             |

| Name of network camera              | 4-15 English characters and 2-7 Chinese characters                                                                                                    |
|-------------------------------------|----------------------------------------------------------------------------------------------------|
| Port no                             | The range is 1-65535(default:80). If there are 2 or more network cameras in 1 LAN and connect to Internet or other net through router, it will be possible to set different port no. for each network camera. |
| Assign IP address                   | Enter IP address and submit mask assigned by administrator to every data field.                                                                                                    |
| Assign DHCP                         | DHCP(Dynamic Host Configuration Protocol):please enter<br>the name of network camera if the system uses DHCP<br>server function which assign IP address automatically.                                        |
| Gateway                             | Enter the default gateway.                                                                                                    |
| DNS                                 | DNS(Domain Name Server):2 DNS IP addressescan be set up. Please set it on first data field for single IP address.                                                                                             |
| Network camera<br>management server | log in for user name and password.                                                                                                    |
| Bandwidth                           | It can restrict the transmit bandwidth.                                                                                                    |

Notes: please restart after click save to effect the settings you entered.

#### 5.5 Time

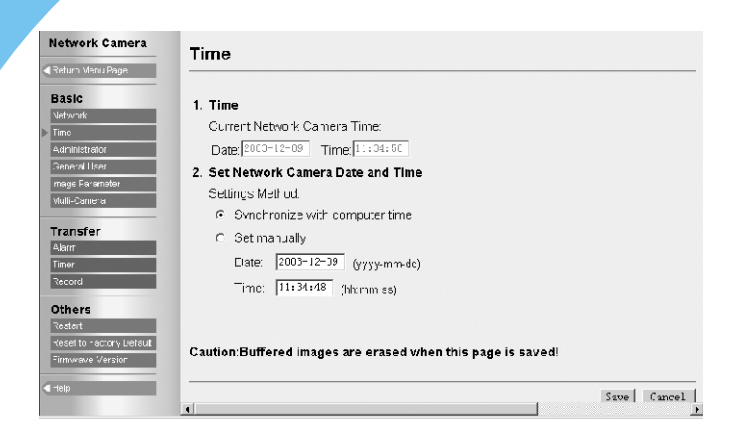

| item                                 | description                                                                      | settings                                                          | remarks |
|--------------------------------------|----------------------------------------------------------------------------------|-------------------------------------------------------------------|---------|
| 1.current date<br>and time           | Display current date and time of IP camera.                                      |                                                                   |         |
| 2.set up date<br>and time            | Adjust internal clock                                                            |                                                                   |         |
| (1) have the<br>same time<br>with PC | Take the internal clock<br>of network camera<br>with the same time<br>of the PC. |                                                                   |         |
| (2) input by<br>handwork             | Input time by handwork<br>to adjust the internal<br>clock of network<br>camera.  | yyyy-mm-dd for year<br>1970 to 2039.<br>hh:mm:ss for 24h<br>mode. |         |

### 5.6 Administrator

| twork Camera                                       | Security:Administrator                                              |                    |             |
|----------------------------------------------------|---------------------------------------------------------------------|--------------------|-------------|
| turn Menu Page                                     |                                                                     |                    |             |
| sic                                                | 1. Authentication Enable                                            |                    |             |
| 2                                                  | You should set up the Authentication                                | Page for security. |             |
| inistrator                                         | C None                                                              |                    |             |
| eral Hser                                          | C Administrator Only (for Setup Pau                                 | IC)                |             |
| e Farameter                                        | Administrator (for Set in Page) and General Liser (for viewer Page) |                    |             |
| -caniera                                           | 2. Administrator Authentication                                     |                    |             |
| nsfer                                              | Administrator (4~15 characters)                                     | bizandong          |             |
| r                                                  | Fassword (4~15 characters)                                          |                    |             |
| ord                                                | Reconfirm                                                           |                    |             |
| ers                                                |                                                                     |                    |             |
| n to -actory Liefaut                               |                                                                     |                    | Save Cancel |
| wave Version                                       |                                                                     |                    |             |
| stert<br>selto raciony Liefaut<br>nivisive Version |                                                                     |                    | Save        |

#### [Authentication]:

[None]: anyone can access all pages.

[administrator only]:for setup page

[administrator]for setup page and [general user] for viewer page

[user name and password]:user name should be 4-15 English words or 2-7

Chinese characters. Password should be 4-15 English words or numbers. User name and password should not be blank, ["], ['], [#], [&], [%], [=], [+], [?], [<], [>], [>], [:].

#### 5.7 General user

| Return Menu Page         | Security: General User            |             |
|--------------------------|-----------------------------------|-------------|
| Basic                    |                                   |             |
| detwork                  | General User Authentication       |             |
| ime                      | (1) User Name List (50 Users Max) |             |
| dministrator             | *Registered User* Delete          |             |
| eneral liser             |                                   |             |
| nage Faramatar           | Modify                            |             |
| ulli-Caniera             |                                   |             |
|                          | (2) New User                      |             |
| ransfer                  | Uper blows (4, 15 share street)   |             |
| larr                     | USELINATIE (4415 characters)      |             |
| mer                      | Password (4~16 charactero)        |             |
| ecora                    | Re : utirra                       |             |
| thers                    |                                   |             |
| estert                   |                                   |             |
| eset to hactory Liefault |                                   | Save Cancel |
| innwave Version          |                                   |             |
| alu                      |                                   |             |
| Help                     |                                   |             |

[general user information]: list all user name of general users. Functions for delete and modify are offered.

[first login]:register a new general user. User name and password should not be blank, ["], ['], [#], [&], [%], [=], [+], [?], [<], [>], [].

#### 5.8 Image settings

| Network Camera           | Image Settings                                 |             |
|--------------------------|------------------------------------------------|-------------|
| Return Menu Page         |                                                |             |
| Basic                    | 1. Brightness Adjust                           |             |
| Time                     | 🗹 Enable                                       |             |
| Administrator            | 2. Header Display                              |             |
| General User             | ✓ Erable                                       |             |
| mage Farameter           | 3 Power Line Frequency (for Eluorescent light) |             |
| Mulli-Camera             | © 5CHz C 60Hz                                  |             |
| Transfer                 | 4. Compression ratio                           |             |
| 4,larm<br>Timer          | Cumpressiur ratio                              |             |
| Record                   | 5. White Balance                               |             |
| Others                   | White Balance Select auto                      |             |
| Restert                  |                                                |             |
| Reset to Factory Liefaut |                                                |             |
| Firmwave Version         |                                                | Save Cancel |
| Help                     |                                                |             |

[brightness adjust]:17 levels, control the function for brightness adjustment.
[Header display]: display the name of network camera and time on image or not.
[Power line frequency]: 50HZ and 60HZ optional. Select correct power frequency and prevent fluorescent light interfering the image.

[Power indicator]: indicate the network camera is power on or not.

- **[Image size]**:100 levels for optional. It means the ratio between images before and after compression.
- [White balance]: according to different circumstance: auto, fixed indoor, fixed fluorescent, fixed outdoor and hold is optional.

#### 5.9 Multi-camera screen

| Network Camera                                          | Multi-Camera                                              |                           |    |           |
|---------------------------------------------------------|-----------------------------------------------------------|---------------------------|----|-----------|
| CReturn Menu Page                                       |                                                           |                           |    |           |
| Basic<br>Network                                        | Enregister<br>1. 2nd Network Camera                       | 🗆 Enable                  |    |           |
| Administrator                                           | IP Address or Host Name                                   | 192.168.1.62              |    |           |
| General User<br>mage Faramater                          | Camera Alias (1~15 characters)                            | 2b                        |    |           |
| Mulli-Camera                                            | 2. 3rd Network Camera                                     | 🗆 Enable                  |    |           |
| Transfer<br>Alarr<br>Timer                              | IP Address or Host Name<br>Camera Alias (1~15 characters) | 192, 168, 1, 63; 81<br>3c |    |           |
| Record<br>Others<br>Restert<br>Reset to rectory Liefaut | 3. 4th Network Camera<br>IP Address or Host Name          | Erable                    |    |           |
| Firmwave Version                                        | Camera Alias (1~15 characters)                            | 40                        | Se | ve Cancel |

Can set up multi-camera screen, the number is up to 4.

#### 5.10 Alarm trigger

| Return Ment, Page             |                                          |                                 |
|-------------------------------|------------------------------------------|---------------------------------|
| Basic                         | 1. Alarm                                 |                                 |
| Network                       | 🗖 Enable                                 |                                 |
| Administrator                 | 2. Alarm Occur Condition                 |                                 |
| General Hiser                 | Alarm occur condition                    | rising 💌                        |
| age Paraireter<br>uti-Carrera | 3. Image Setting                         |                                 |
|                               | Image Resolution                         | 320x241 💌                       |
| anster                        | Image Quality                            | Standard 🗾                      |
| er                            | 4. Image Buffer Setting                  |                                 |
| ord                           | Image Buffer Frequency Setting           | 01 V Images per minute V        |
| ners                          | Before Alarm Occur                       | 01 VImages                      |
| ert<br>#tto Factory Default   | After Alarm Occur                        | 01 VImages                      |
| vave Verson                   | 5. Transfer Method                       |                                 |
|                               | @ FT⊃                                    |                                 |
|                               | Se∿er IP Address or Host Name            |                                 |
|                               | Port NO.(Usually Use 21)                 | 21                              |
|                               | FT⊃ Method                               | PCRT -                          |
|                               | Login ID (0~15 characters)               |                                 |
|                               | Password (0~15 characters)               |                                 |
|                               | Un oad File Path                         | ,<br>V                          |
|                               | Lin oad File Name                        |                                 |
|                               | Over write setting                       | used same file name (cover) 💌   |
|                               | C E Mail                                 |                                 |
|                               | SMTD Server ID Address or Light Na       |                                 |
|                               |                                          |                                 |
|                               | osenio                                   |                                 |
|                               | Password                                 |                                 |
|                               | TC                                       |                                 |
|                               | From                                     |                                 |
|                               | Subject                                  |                                 |
|                               | Text                                     |                                 |
|                               | 6. Notification to be sent when Alarm or | curs                            |
|                               | Enable                                   | SMTP Server require verify chec |
|                               | SMTP Server IP Address or Host Na        | ime 🛛                           |
|                               | User ID                                  |                                 |
|                               | Password                                 |                                 |
|                               | Tu                                       | ,                               |
|                               | Erom                                     |                                 |
|                               | Cusient                                  |                                 |
|                               | Subject                                  |                                 |
|                               | Text                                     |                                 |

The alarm mode means the transmission of pre and/or post alarm images held in the buffer to specified address.

Alarm: select enable to confirm the alarm mode function.

**[Alarm occur condition]**: the alarm is subject to the rising or falling of voltage detected by the I/O connector. rising: the alarm is subject to the rising of voltage detected by the I/O connector. Falling: the alarm is subject to the falling of voltage detected by the I/O connector.

**[Image setting]**: select the parameters for the image which shall be transferred. Image resolution:  $640 \times 480 / 320 \times 240 / 160 \times 120$ . Image quality: favor clarity / standard / favor motion

**[Image buffer setting]**: the images held in the buffer pre and/or post alarm in short-term. Select the image buffer frequency and the number of images which shall be transferred into the buffer pre and/or post alarm.

[Transfer method]: select FTP or E-mail.

#### [FTP transfer]:

| Item                          | Description                                                          | Remarks                                                                        |
|-------------------------------|----------------------------------------------------------------------|--------------------------------------------------------------------------------|
| IP address or<br>host name of | Host name: 1-255 English characters<br>IP address: IP address of the | Should not be blank, ["], ['], [#], [&],<br>[%], [=], [+], [?], [<], [>], [:]. |
| FTP server                    | FIP server                                                           |                                                                                |
| port number                   | 1–65535                                                              |                                                                                |
| ETP method                    | select the FTP method: active                                        |                                                                                |
|                               | or passive.                                                          |                                                                                |
|                               | login ID of the FTP server: 1-15                                     |                                                                                |
| login ID                      | English characters.                                                  |                                                                                |
| Password                      | 0-15 English characters                                              |                                                                                |
|                               | The folder name of the FTP server                                    | Start with "/" and end with "/",                                               |
| upload file path              | into which the file upload.                                          | Root directory: "/" (default).                                                 |
| over write setting            | It means the naming rule for files                                   |                                                                                |
|                               | uploaded repeatedly.                                                 |                                                                                |

#### [Mail transfer]:

| Item                                  | Description                                                                                                    | Remarks                                                                        |
|---------------------------------------|----------------------------------------------------------------------------------------------------|--------------------------------------------------------------------------------|
| SMTP server addr-<br>ess or host name | Name:1-255 English<br>characters<br>address: IP address                                                            | Should not be blank, ["], ['], [#], [&], [%],<br>[=], [+], [?], [<], [>], [:]. |
| User ID required or not               | Enter the user ID or not<br>is subject to the authentication<br>requirement of SMTP server<br>when send an E-mail. | User ID and password is not demanded when there is no authentication.          |
| User ID                               | Enter the user ID if the authentication is required when send an E-mail.                                           |                                                                                |
| Password                              | Enter the password if the auth-<br>entication is required when<br>send an E-mail.                                  |                                                                                |
| From                                  | The address to receive the E-ma                                                                                    | il.                                                                            |
| То                                    | The address to send the E-mail.                                                                                    | 0-63 English characters, 0-31 Chinese characters.                              |
| Subject                               | The subject of the E-mail                                                                                          | 0-63 English characters, 0-31 Chinese characters.                              |
| Text                                  | The text of the E-mail                                                                                             |                                                                                |

Notification to be sent when alarm occurs: send or not the E-mail of notification to specified E-mail address after alarm occurs. The E-mail of notification with no image enclosed includes text message only. The setting for E-mail is the same as the above.

**Notes: VSP-3001** network camera will only operate correctly with mail server using SMTP (Simple Message Transfer Protocol), it is not available with the mail server accessed via web browser (address to receive the E-mail is an exception).

#### 5.11 Transfer image in the timer mode

| Network Camera                               | 1. Timer                            |      |
|----------------------------------------------|-------------------------------------|------|
| Return Menu Page                             | 🗖 Enable                            |      |
| Basic                                        | 2. Timer Setting (hh:mm:ss)         |      |
| Network                                      | Timer2                              |      |
| Tirre<br>Administrator                       | Timer3 Timer4:                      |      |
| General User                                 | Timer6                              |      |
| Image Parameter                              | Timer7                              |      |
| Muti-Camera                                  | 3. Image Setting                    |      |
| Transfer                                     | Resolution 320x240                  |      |
| Alarm<br>Tirrer                              | mage Quality Standard               |      |
| Record                                       | mages 01 💌                          |      |
| Others                                       | 4. Transfer Method                  |      |
| Restart                                      |                                     |      |
| Reset to Factory Default<br>Firmwave Version | FTP Server IP Address or Host Name  |      |
| a Li ala                                     | Port NO.(Usualy Use 21) 21          |      |
| anop                                         | FTP Method PORT                     |      |
|                                              | Login ID (0~15 characters)          |      |
|                                              | Password (C~15 characters)          |      |
|                                              | Upload -ile Path                    |      |
|                                              | Upload -ile Name                    | _    |
|                                              | Over write setting                  |      |
|                                              | C E-Mal                             |      |
|                                              | SMTP Server IP Address or Host Name | _    |
|                                              | User ID                             |      |
|                                              | Password                            |      |
|                                              |                                     |      |
|                                              | Frem                                |      |
|                                              |                                     |      |
|                                              |                                     |      |
|                                              | exi                                 |      |
|                                              | Save (a                             | ince |

Timer mode means sending images to specified address when the clock reaches the pre-assigned time.

[Timer]: select the function of transferring image in the timer mode or not.

[Timer setting]: 8 timers is optional.

**[Image setting]**: select the parameters of images which shall be sent when it reaches the pre-assigned time. Resolution:  $640 \times 480 / 320 \times 240 / 160 \times 120$ . Image quality: favor clarity / standard / favor motion.

**[Transfer method]**: select the transfer method of the images when it reaches the pre-assigned time by FTP or E-mail. FTP and E-mail setting refers to section 4.3.7(alarm trigger)

### 5.12 Background recording function

| I. Record   I: anage Setting   Resolution   image Quality   Standard   Simage Buffer Frequency Setting   FrewJency   III Images per minute   I. FTP Server   FTF Server PAddress or Hast Name   FOT NO. (Usualy Use 21)   PTF Method   Login ID (0-15 characters)   Fasswrind (IM-15 transcreters)   Logica File Name   SMTP Server IP Address or Hust   Netification to be sent when record   SMTP Server IP Address or Hust   Name   User ID   Passwrid   To   From   Subject   Texc                                                                                                    | ork Camera | Record                                      |                                  |
|----------------------------------------------------------------------------------------------------|------------|---------------------------------------------|----------------------------------|
| I. Record    Image Setting   Resolution   Jamage Quality   Standard   Resolution   Jamage Quality   Standard   FrewJency   Image Suffer Frequency Setting    FrewJency   FTF Server   FTF Method   Login ID (0-15 characters)   Loloac Hie Hadr   Lopiac Hie Hadr   SMTP Server IP Address or Hust   Record (IM-15 characters)   Lopiac File Name   Staffication to be sent when record   SMTP Server IP Address or Hust   Name   User ID   Password   To   From   Subject   Texc                                                                                                    | enu Page   |                                             |                                  |
|                                                                                                    |            | 1. Record                                   |                                  |
| 2. Image Setting         Resolution       320x240 *         Image Quality       Standard *         3. Image Buffer Frequency Setting         FrewJency       01 * Images per ***********************************                                                                                                    |            | 🗖 Erable                                    |                                  |
| Resolution       320x24C •         Image Quality       Standard •         3. Image Buffer Frequency Setting       International frequency         FrewJency       International frequency         4. FTP Server       FTF Server         FTT Sorver IP Address or Host Name       FOR NO. (Usualy Use 21)         FTF Method       PCRT•         Login ID (0-15 characters)       PAssword (0-15 characters)         Login ID (0-15 characters)       Password (0-15 characters)         Login ID (0-15 characters)       SMTP Server require verify check         Rescription       SMTP Server require verify check         SMTP Server IP Address or Hust       Name         User ID       Password         To       Password         To       Password         To       Password         To       Password         To       Password         Texc       Password                                                                                                    |            | 2. Image Setting                            |                                  |
| Image Quality       Standard         3. Image Buffer Frequency Setting         FrewJency       Images per minite         FTF Server         FTF Server IP Address or Host Name         Fon NO. (Usualy Use 21)         FTF Method         Login ID (0-15 characters)         Login ID (0-15 characters)         Login ID (0-15 characters)         Login ID (0-15 characters)         Login Cle Name         SMTP Server IP Address or Hust         Recurd fai         Recurd fai         SMTP Server IP Address or Hust.         Name         User ID         Password         To         Hrom         Subject         Texc                                                                                                    |            | Resolution                                  | 320x240 💌                        |
| 3. Image Buffer Frequency Setting         Frewuency       It I mages per initial         FTF Server         FTF Server P         FTF Mehod         Fort NO. (Usually Use 21)         ETF Mehod         Login 10 (0-15 characters)         Eassword (IN-15 characters)         Login 10 (0-15 characters)         Login 10 (0-15 characters)         Login 10 (0-15 characters)         Login 10 (0-15 characters)         Login 10 (0-15 characters)         Login 10 (15 characters)         Login 10 (0-15 characters)         Login 10 (0-15 characters)         Login 10 (10-15 characters)         Login 10 (10-15 characters)         Login 10 (10-15 characters)         Login 10 (10-15 characters)         Login 10 (10-15 characters)         Login 10 (10-15 characters)         Login 10 (10-15 characters)         Login 10 (10-15 characters)         Notification to be sent when record         Recurd fai         Recurd fai         Recurd fai         Password         To         Hrom         Subject         Texc                                                                                                    |            | Image Quality                               | Standard                         |
| FrewJency       If I mages per similary         4. FTP Server       FTF Server IP Address or Host Name         FOR NO. (Usualy Use 21)       21         FTF Method       RCRT          Login D (0-15 characters)       Images per similary         Lagan D (0-15 characters)       Images per similary         Login D (0-15 characters)       Images per similary         Liploac File Name       Images per similary         Liploac File Name       Images per similary         Recurd fai       Retury souccess         SMTP Server IP Address or Hust Name       Images per similary         User ID       Images per similary         User ID       Images per similary         Ver ID       Images per similary         To       Images per similary         Subject       Images per similary         Text       Images per similary                                                                                                    | -          | 3. Image Buffer Frequency Setting           |                                  |
| 4. FTP Server         FTE Server IP Address or Host Name         Fort NO. (Usualy Use 21)         21         FTE Method         Login ID (0-15 characters)         Password (IM-15 characters)         Lploac Hie Mane         Values Hie Mane         SMTP Server IP Address or Hust         Name         User ID         Password         To         From         Subject         Texc                                                                                                    | 11         | FrewJency                                   | N1 💌 Images per mimite 💌         |
| FTE Server IP Address or Host Name         Fort NO. (Usualy Use 21)         21         FTE Method         Login ID (0-15 characters)         Eassword (IM-15 characters)         Lploac Hie Pach         Uploac File Name         5. Notification to be sent when record         SMTP Server IP Address or Hust         Name         User ID         Password         To         From         Subject         Texc                                                                                                    |            | 4. FTP Server                               |                                  |
| Fort NO. (Usually Use 21)     21       FTF Method     PRRT       Login ID (0-15 characters)     Image: Characters)       Fassword (0~15 characters)     Image: Characters)       Lpload File Plat     /image: Characters)       Lpload File Plat     /image: Characters)       Cload File Plat     /image: Characters)       Cload File Plat     /image: Characters)       Cload File Plat     /image: Characters)       Cload File Plat     /image: Characters)       Cload File Name     Image: Characters)       Cload File Name     Image: Characters)       Cload File Name     Image: Characters)       Cload File Name     Image: Characters)       Recurd fai     Image: Characters)       Name     Image: Characters)       User ID     Image: Characters)       Password     Image: Characters)       To     Image: Characters)       From     Image: Characters)       Subject     Image: Characters)                                                                                                    | -          | FTF Server IP Address or Hest Name          |                                  |
| FTF Method     PCRT        Login ID (0-15 characters)                                                                                                    |            | Fort NO. (Usual y Use 21)                   | 21                               |
| Login ID (0-15 characters) Fassword (0-15 characters) Lploac File Name Notification to be sent when record Notification to be sent when record Recurd fai Recurd fai Recurd fai SMTP Server IP Address or Hust Name User ID Password To From Subject Tex.                                                                                                    |            | FTF Method                                  | PCRT •                           |
| Fassword (N~15 characters)         Lploac Hie Path         Uploac File Name         SmTP Server Pauloress or Hust         Name         User ID         Password         To         Hrom         Subject         Texc                                                                                                    |            | Login ID (0 - 15 characters)                |                                  |
| Lploac File Part /<br>Lploac File Name SMTP Server require verify check<br>fail Recurd fai Fettry success<br>SMTP Server IP Address or Hust Name<br>User ID Password Password |            | Eassword (0~15 characters)                  |                                  |
| Upload File Name       Image: SMTP Server require verify check         6. Notification to be sent when record       Image: SMTP Server require verify check         Image: Record File Name       Image: Record File Name         Image: Name       Image: Record File Name         User ID       Image: Record File Name         Image: To       Image: Record File Name         Image: Subject       Image: Record File Name         Tex       Image: Record File Name                                                                                                    |            | Lipload File Path                           | 7                                |
| Notification to be sent when record     SMTP Server require verify check     Returd fai     Returd fai     Returd fai     SMTP Server IP Address or Hust     Name     User ID     Password     To     Hrom     Gubject     Tex:                                                                                                    |            | Upload File Name                            |                                  |
|                                                                                                    |            | 5. Notification to be sent when record fail | SMTP Server require verify check |
| SMTP Server IP Address or Hust<br>Name<br>User ID<br>Password<br>To<br>From<br>Subject<br>Tex                                                                                                    |            | Record fai                                  | Retry success                    |
| User ID Password To From Gubject Tex.                                                                                                    |            | SMTP Server IP Address or Hust<br>Name      |                                  |
| Password To To Subject Tex                                                                                                    |            | User ID                                     |                                  |
| To Example of the second second secon         |            | Password                                    |                                  |
| From Contract Contract Contrac         |            | То                                          |                                  |
| Subject  Tex:                                                                                                    |            | From                                        |                                  |
| Texc                                                                                                    |            | Subject                                     |                                  |
|                                                                                                    |            | Text                                        |                                  |
| Same                                                                                                    |            |                                             | Same Can                         |

Background recording means sending images to background FTP server for recording at specified intervals.

[Record]: select the background recording function or not.

**[Image setting]**: select the parameters of the image recorded in background. Resolution:  $640 \times 480 / 320 \times 240 / 160 \times 120$ . Image quality: favor clarity/stand/ favor motion **[image buffer frequency setting]**: select the frequency for sending images for recording.

[FTP server]: refer to section 4.3.7-alarm trigger-FTP.

[Notification to be sent when record fail]: select the function to send an E-mail of notification to specified address or not when record fail or record success after retry. The setting for E-mail refers to section 4.3.7-alarm trigger-E-mail.

## **6 RECORDING FUNCTION**

### 6.1 Activex control recording

ActiveX control recording function is for IE browser only, and can not for Netscape Navigator browser.

Please right-click the mouse at the image and select the recording setting in the option box appeared when browsing.

[File path]: select the folder in which JPEG files saved.

[File name]: enter the file mark. Actual recorder file is name(file+date+time) [interval]:

| Brightness<br>• S1D •                                                                  | online 1 Cos-02 2003-11-30 14:07:07:07                 |
|----------------------------------------------------------------------------------------|--------------------------------------------------------|
| Resolution<br>640x400<br>* 320x240<br>160x120<br>Custly<br>Favor Clarity<br>* Standard | File Path:<br>File Name: Space: Frames/ Y<br>OK Cancel |
| Favor Motion<br>Image Size<br>x1 x2<br>Menu Page                                       |                                                        |

### 6.2 FTP recording

The FTP server is demanded. For example, Serv-U as a common type at present is suitable for personal application with features of simple setting, strong function and high stability. It can provide not only the function for downloading of files, but also the general protection for system security. The setting of password and access licensing for different users are optional. Please refer to the relevant book about Serv-U written by lv da rong.

FTP setting refers to section 4.3.7(alarm trigger)

### 6.3 Playback function

The image can be played by free media-playback tool provided by our company or ACDSee.

Open the media-playback tool, open the selected file, and play the file. The function of delay is adjustable and the function of circle is selectable. The date and time should be the same as PC.

## **I/O DESCRIPTION**

### 7.1 About I/O

7

The I/O connector controls input and output of signal, and it includes 1 I/O input terminal, 1 I/O output terminal and 1 RS-232 converter or half duplex RS-485 port.

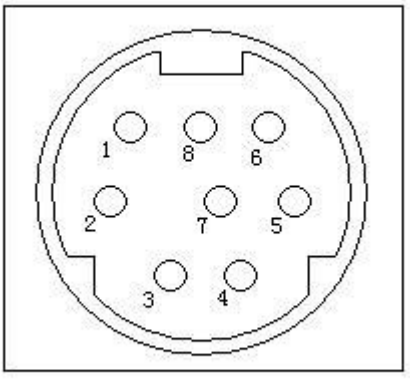

#### Port description:

| Port | Name     | Description               |
|------|----------|---------------------------|
| 1    | AGND     | analog ground             |
| 2    | 485B/RXD |                           |
| 3    | 485A/TXD |                           |
| 4    | DGND     | digital ground            |
| 5    | +12V     | max. output current:100mA |
| 6    | I/O-OUT  |                           |
| 7    | I/O-IN   |                           |
| 8    | hold     | hold                      |

Notes: the current(+12V) output to the peripheral equipment should not exceed 100mA, otherwise the overloading is possible to damage the AV adapter and inner components.

### 7.2 Example about I/O

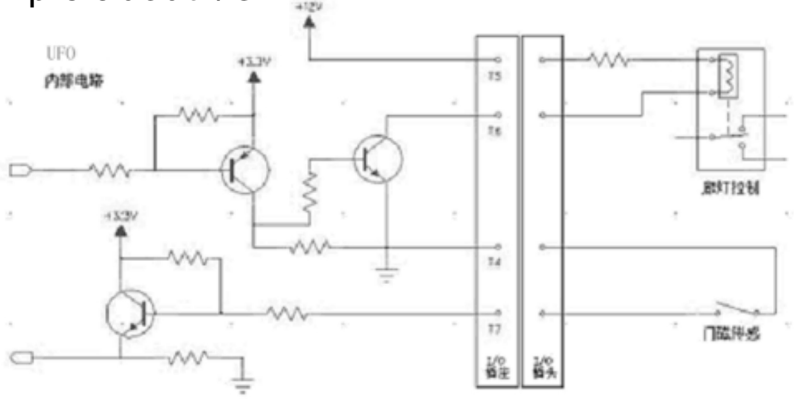

## 8 APPENDIX

### Appendix 1: Reset to factory default

In some case, we need reset the server to factory default which can operate on Setup Page. If the user can not login the Setup Page(such as forgetting the user name and the password), it will be available for resetting to factory default through ARP and PING to re-assign the IP address.

Notes: after the success of re-assigning the IP address through ARP and PING, all other settings shall be reset to factory default except IP address setting.

#### Assign IP address through ARP notes before operation:

Check the correct connection to the net and with the power for IP camera. Obtain a unique IP address from administrator.

MAC address: there is a unique Ethernet address for every **VSP-3001** IP camera(MAC address is labeled on bottom of the IP camera). The Ethernet address is a number with 12 figures(such as 00-0c-e8-xx-xx).

Fox example, the IP address for PC is 192.168.1.6, the IP address for **VSP-3001** IP camera will be set as 192.168.1.61, the MAC address is 00-0c-e8-xx-xx.

The IP address of **VSP-3001** network camera must have the same IP domain with the IP address of PC(it means the same subnet mask). For example, the IP address of PC is 192.168.1.6, the IP address of network camera is 192.168.1.61, and the subnet mask is 255.255.255.0. If the subnet mask is 255.255.255.128 or higher, the domain will not cover 192.168.1.61 and the setting will not be effective.

#### **Operation procedure:**

 IN operation system of Windows, open the DOS window and operate as <start→all programs→accessory→command prompt> to DOS.

- 2、 clear ARP: enter<arp d>.
- 3、Set up ARP: enter<arp s 192.168.1.61 00-0c-e8-00-00-01>.
- 4、PING: enter<ping t 192.168.1.61>.
- 5. Turn off the network camera.
- 6, Turn on the network camera again.
- Enter Ctrl-c after Pinging, and enter <arp-d> to clear ARP statistics.
- 8. Enter <exit> to quit the DOS.

#### Display as below:

```
C:\>arp -d
C:\>arp -s 192.168.1.61 00-0c-e8-00-00-01
C:\>ping -t 192.168.1.61
Pinging 192.168.1.61 with 32 bytes of data:
Request timed out.
Request timed out.
Request timed out.
Reply from 192.168.1.61: bytes=32 time=5ms TTL=255
Reply from 192.168.1.61: bytes=32 time=4ms TTL=255
Reply from 192.168.1.61: bytes=32 time=4ms TTL=255
Reply from 192.168.1.61: bytes=32 time=4ms TTL=255
Ping statistics for 192.168.1.61:
     Packets: Sent = 7, Received = 4, Lost = 3 (42% loss), Approximate round
trip times in milli-seconds:
  Minimum = 4ms, Maximum = 5ms, Average = 2ms
Control-C
^C
C:\>arp -d
C:\>exit
```

## Appendix 2: Troubleshooting

| Problem                                               | Cause                                                                                               | Remedy                                                                                                    |
|-------------------------------------------------------|----------------------------------------------------------------------------------------------------|----------------------------------------------------------------------------------------------------|
| can not<br>access the<br>network                      | the problem<br>of Ethernet<br>connection                                                            | Please check the <b>VSP-3001</b> network camera, the Hub, the Switch and Ethernet indicator. Check their connection if there is any abnormity.                                                                                                    |
| camera via<br>browser                                 | conflict of IP address                                                                              | Disconnect the Ethernet connection, perform PING. The success of PING shows a conflict for IP address, so re-assign the IP address of <b>VSP-3001</b> network camera is needed.                                                                                                    |
|                                                       | The IP<br>address is in<br>different<br>subnet.<br>There is<br>problem in<br>setting of<br>gateway. | Check if the IP address of <b>VSP-3001</b> network camera is in the same subnet with your workstation.<br>1.Click "start>setting>control panel>network"<br>2.Select TCP/IP ADAPTOR, and click "Properties".<br>3.click "IP address"<br>heck the IP address and the subnet mask.<br>Please check carefully the settings such as IP address, subnet<br>mask, gateway and DNS if the workstation and <b>VSP-3001</b><br>network camera is not in the same subnet. When necessary,<br>it will be required to re-assign the IP address of <b>VSP-3001</b><br>network camera in the same subnet. |
| when the<br>image does<br>not appear                  | ActiveX                                                                                             | If the web browser is Internet Explorer, the download for ActiveX<br>is required. So, reset the security level of the IE as low level<br>Click "Tools menu > Internet Options > Security tab > Custom<br>level". The PC will save the program of ActiveX after reading it,<br>so the security level can be set to its original level.                                                                                                    |
| image delay                                           | Bandwidth<br>and other<br>reasons                                                                   | <ol> <li>The frame rate is subject to the following conditions:</li> <li>Display mode, resolution, image quality and bandwidth.</li> <li>Performance of PC, network, theme enviroment(brightness, theme and more)</li> <li>Overmany users visit the network camera simultaneously will prevent the image updating quickly.</li> <li>For network cameras, if the images update slowly, please use Switch instead of HUB.</li> </ol>                                                                                                    |
| The power<br>LED indica-<br>tor does not<br>light up. | AC adaptor                                                                                          | Please check the standard AC adaptor and the AC power.                                                                                                    |
| When forge-<br>tting the<br>password of<br>setup page | Password                                                                                            | Use ARP and PING to re-assign the IP address of network camera.<br>Reset the user name of administrator and the password after resetting to factory default. Please refer to chapter 3.                                                                                                    |
| Forget the IP<br>address of<br>network<br>camera      | IP address                                                                                          | Use ARP and PING to re-assign the IP address of network camera.<br>Reset the user name of administrator and the password after resetting to factory default. Please refer to chapter 3.                                                                                                    |

### Appendix 3: Specification

| Hardware              | CPU: 32 Bits RISC<br>ROM: 2M Bytes Flash ROM<br>RAM: 16M Bytes SDRAM<br>1 RJ-45 for Ethernet<br>1 I/O input terminal and 1 I/O output terminal |
|-----------------------|----------------------------------------------------------------------------------------------------|
| Image size            | 100 levels are optional                                                                                                    |
| Image                 | Brightness                                                                                                    |
| Resolution            | NTSC/PAL: 640x480, 320x240, 160x120                                                                                                    |
| Ethernet port         | Ethernet(10 Base-T)                                                                                                    |
| Network protocol      | TCP/UDP/IP, ARP, ICMP, HTTP, TFTP, Telnet, SMTP                                                                                                |
| Performance           | max. 30 frames/second. Net: max. 300Kbytes/second                                                                                              |
| Trigger and response  | Trigger: I/O input/timer(frequency/motion detection<br>Response: TFTP / E-mail / I/O output to peripheral<br>equipment                         |
| Installation          | Assign the IP address: use ARP or through administrator page                                                                                   |
| Update firmware       | through TELNET                                                                                                    |
| System requirement    | Microsoft IE5.x or later, Netscape Navigator 4.x or later,<br>Win98/NT/2000/XP                                                                 |
| Security              | 2 layer password protection                                                                                                    |
| Operation temperature | 0°C - 40 °C                                                                                                    |
| Humidity              | 20-80 %                                                                                                    |
| Power                 | DC12V, 1A                                                                                                    |
| Consumption           | <10 watts                                                                                                    |
| Dimension             | 100×77mm                                                                                                    |
| Weight                | 0.60kg with power                                                                                                    |

\* Frame rate will change with the condition of a network and the PC performance.

\* A sensor must be attached for alarm mode.